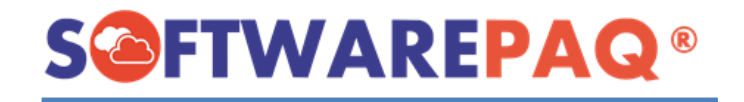

# Herramienta XMLREP

## Guía de Funcionamiento General.

### Índice

#### Contenido

| 1. Requisitos para Instalación de XMLREP.                              | 3  |
|------------------------------------------------------------------------|----|
| 2. Instalación de XMLREP.                                              | 3  |
| 3. Acceso al Sistema y Catálogo de Empresas                            | 4  |
| 4. Obtener el IMEI.                                                    | 5  |
| 5. Conciliar Complementos de Pagos 1.0.                                | 6  |
| 6. Consultar Complementos de Pago 1.0 sin Factura Madre (Ingreso PPD). | 7  |
| 7. Consultar Facturas de Ingreso PPD con saldo/complemento pendiente   | 8  |
| 8. Consultar Facturas de Ingreso PPD Canceladas.                       | 9  |
| 9. Organizar Complementos de Pago 1.0 por Fecha de Pago/Emisión.       | 10 |
| 10. Herramienta POP XML                                                | 11 |
| 11. Configuraciones adicionales de XMLREP.                             | 13 |
| 11.1 Configurar Logo y Fondo PDF.                                      | 13 |
| 11.2 Configurar correo emisor.                                         | 14 |
| 11.3 Configurar Plantilla para el correo                               | 14 |
| 12. Cambiar RFC.                                                       | 15 |
| 13. Salir de XMLREP                                                    | 15 |

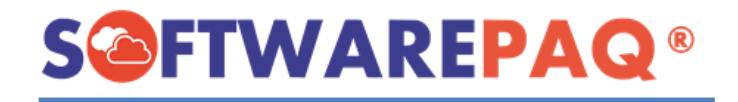

#### 1. Requisitos para Instalación de XMLREP.

- 1. Internet estable
- 2. Sistema Operativo: Windows 8, Windows 10, Windows 11.
- 3. Framework 4.5 o superior.
- 4. Excel 2007, 2010, 2013 o superior.
- 5.- Configuración Regional Español México
- 6.- Formato de fecha: dd/mm/aaaa

#### 2. Instalación de XMLREP.

Ingresar a la página de XMLREP: <u>https://softwarepaq.com/xmlrep.php</u> Escribir su correo electrónico en el menú lateral de Descargas, dar clic en el botón "Descargar" aceptar las ventanas emergentes y esperar a que el instalador se descargue.

**Nota:** En algunos casos será necesario configurar el antivirus instalado puede apoyarse este archivo PDF <u>https://softwarepaq.com/files/Manuales/ANTIVIRUS\_XMLSAT.pdf</u>

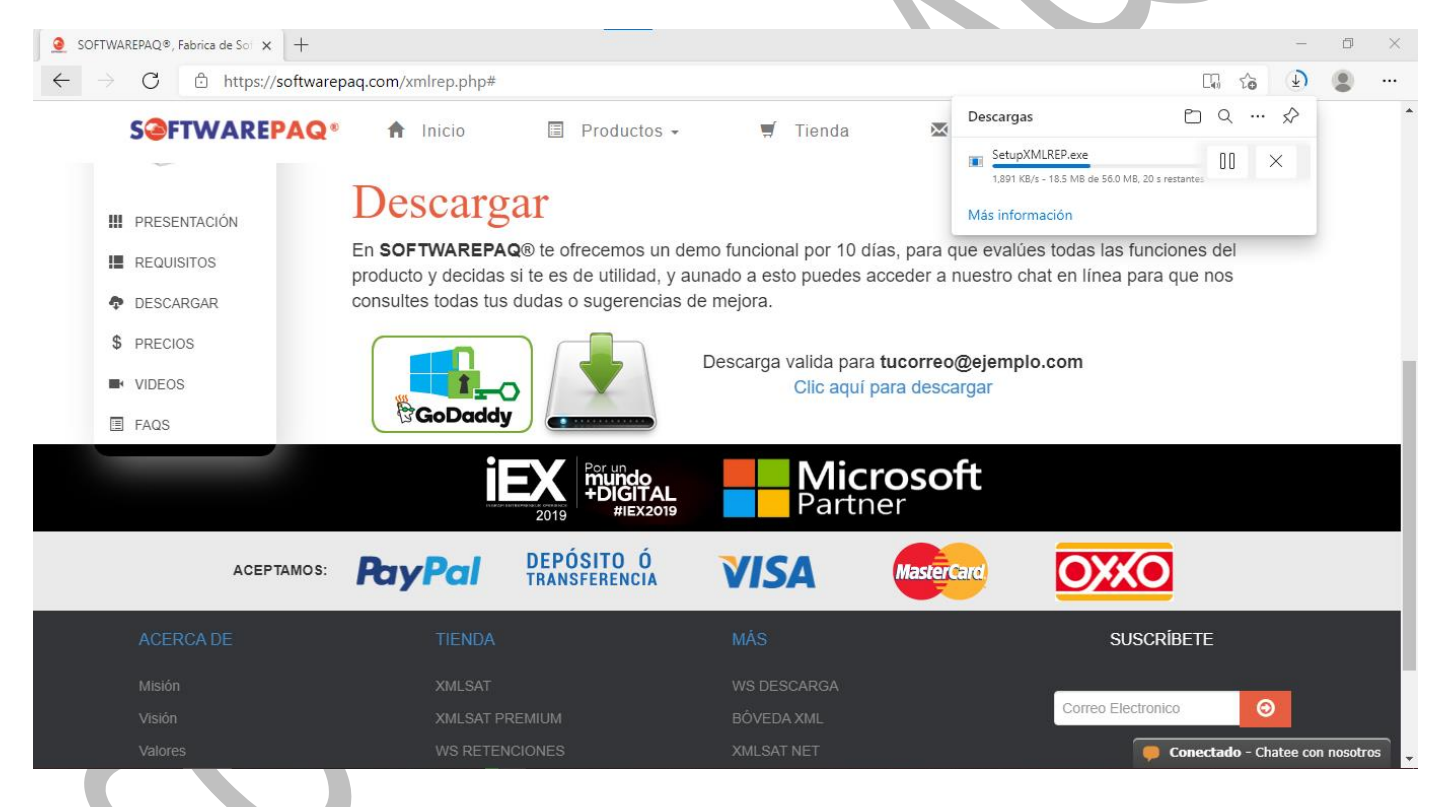

Una vez terminado el proceso de descarga del instalador, debe ingresar a la carpeta donde se almacena las descargas y ejecutar el archivo SetupXMLREP.exe, clic derecho ejecutar como administrador.

La instalación comenzará inmediatamente, solo debe seguir las instrucciones.

\*En Windows 8, y 10 será necesario dar clic en "Instalar de Todas Formas" y continuar con la instalación.

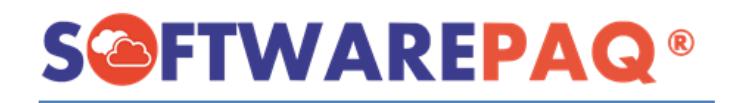

#### 3. Acceso al Sistema y Catálogo de Empresas

Dar clic en el icono de XMLREP, que se encuentra en el escritorio e ingresar con un RFC para ingresar al sistema.

Cada que se ingrese a sistema con un RFC nuevo se agregará de forma automática al catálogo de empresas, la cual podrá ser utilizada con el botón azul ubicado en la pantalla de acceso, en cualquier momento podrá editar el nombre de empresa, borrar su clave o eliminar la empresa dando clic derecho en ella, o ingresar con dicha empresa dando doble clic.

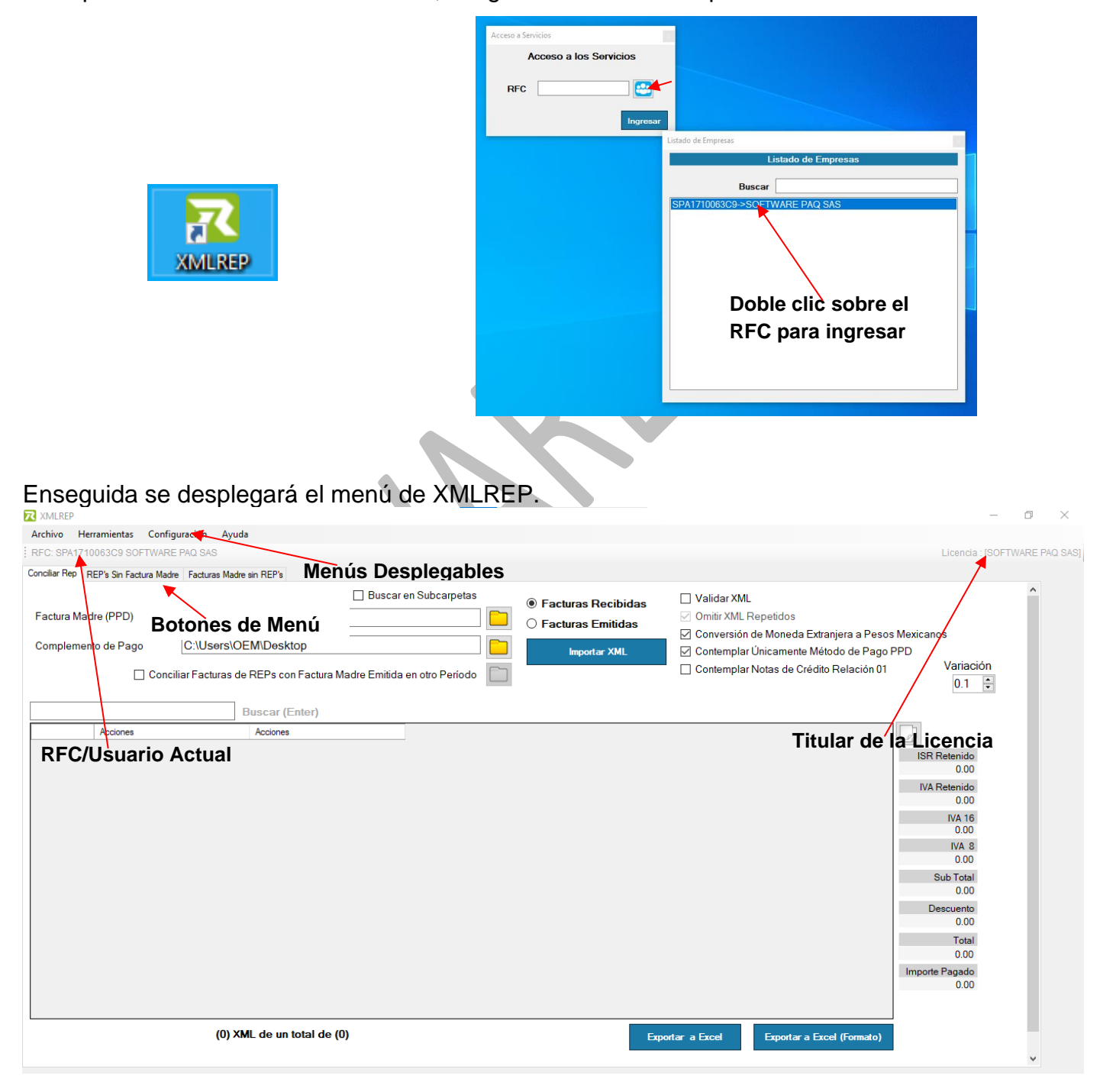

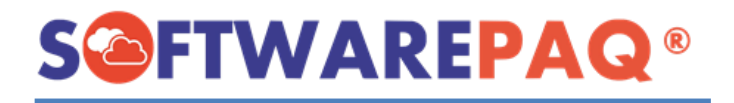

#### 4. Obtener el IMEI.

Para obtener el IMEI permanezca en el panel principal de XMLREP, y de clic al menú "Ayuda", submenú "Licencia". Enseguida aparecerá una ventana donde se encuentra el IMEI.

\*El IMEI se utiliza para activar cada licencia.

| Z XMLREP                                   |                                             |                                                                                                    | - 0 ×                         |
|--------------------------------------------|---------------------------------------------|----------------------------------------------------------------------------------------------------|-------------------------------|
| Archivo Herramientas Configuración Ayuda   |                                             |                                                                                                    |                               |
| Menú "AYUDA"                               |                                             |                                                                                                    | Licencia : [SOFTWARE PAQ SAS] |
| ura Licencia                               | Ctrl+L                                      |                                                                                                    | ^                             |
| Actualizar con Autoupdate                  | Ctrl+A Subcarpetas       Facturas Recibidas | Validar XML                                                                                                    |                               |
| Submenú "LICENCIA"                         | O Facturas Emitidas                         | Omitir XVIL Repetidos Conversión de Moneda Extraniera a Pesos M                                                                                                    | lexicanos                     |
| Complemento de Pago C:\Users\OEM\Desktop   | Importar XML                                | <ul> <li>✓ Contemplar Únicamente Método de Pago PPI</li> </ul>                                                                                                    | 'D                            |
| Conciliar Facturas de REPs con Factura Mad | re Emitida en otro Período                  | Contemplar Notas de Crédito Relación 01                                                                                                    | Variación                     |
|                                            |                                             |                                                                                                    | U.1 💌                         |
| Buscar (Enter)                             |                                             |                                                                                                    |                               |
| Acciones Acciones                          | Licencia                                    |                                                                                                    |                               |
|                                            | <b>S Γ Λ Λ Λ</b>                            | EPAQ.                                                                                                    | ISR Retenido                  |
|                                            |                                             |                                                                                                    | IVA Retenido                  |
|                                            | AMEREP 1.11                                 |                                                                                                    | 0.00                          |
|                                            | www.softwarepaq.com                         | 1997 (1997) (1997) (199 | IVA 16<br>0.00                |
| "IM                                        |                                             | DF21                                                                                                    | IVA 8                         |
|                                            | Vicencia: 335 dias                          |                                                                                                    | 0.00<br>Sub Total             |
|                                            |                                             |                                                                                                    | 0.00                          |
|                                            |                                             |                                                                                                    | Descuento<br>0.00             |
|                                            |                                             |                                                                                                    | Total                         |
|                                            |                                             |                                                                                                    | 0.00                          |
|                                            |                                             |                                                                                                    | Importe Pagado<br>0.00        |
|                                            |                                             |                                                                                                    |                               |
| (0) XML de un total de (0)                 |                                             |                                                                                                    |                               |
|                                            |                                             | Exportar a Excel (Formato)                                                                                                    |                               |
|                                            |                                             |                                                                                                    | ~                             |
|                                            |                                             |                                                                                                    |                               |
|                                            |                                             |                                                                                                    |                               |
|                                            |                                             |                                                                                                    |                               |
|                                            |                                             |                                                                                                    |                               |
|                                            |                                             |                                                                                                    |                               |
|                                            |                                             |                                                                                                    |                               |
|                                            |                                             |                                                                                                    |                               |
|                                            |                                             |                                                                                                    |                               |
|                                            |                                             |                                                                                                    |                               |
|                                            |                                             |                                                                                                    |                               |
|                                            |                                             |                                                                                                    |                               |
|                                            |                                             |                                                                                                    |                               |
|                                            |                                             |                                                                                                    |                               |
|                                            |                                             |                                                                                                    |                               |
|                                            |                                             |                                                                                                    |                               |
|                                            |                                             |                                                                                                    |                               |
|                                            |                                             |                                                                                                    |                               |
|                                            |                                             |                                                                                                    |                               |
|                                            |                                             |                                                                                                    |                               |

#### 5. Conciliar Complementos de Pagos 1.0.

Con esta opción se podrá conciliar las Facturas de Ingreso PPD contra complementos de Pago 1.0.

1.- Seleccionar la carpeta donde se encuentran las facturas de Ingreso.

2.- Seleccionar la carpeta donde se encuentran los complementos de Pago 1.0.

**3.-** En caso de que desee conciliar facturas de Ingreso correspondiente a otro período activar la casilla **"Conciliar Facturas de REPs con Factura Madre Emitida en otro Período"** y seleccionar la carpeta.

\*Marque las casillas según la información deseada.

Por último, clic en "Importar XML".

Enseguida va a mostrar los datos de los XML conciliados.

Para guardar la conciliación clic en "Exportar a Excel".

| Anticial Method       Heramientas       Configuración       Ayuda         RC: SPAT7100SCO SOFTWARE PO SAS       Locada: (SOFTWARE PO SAS       Locada: (SOFTWARE PO SAS         Conclusor Rop       RCP: Son Facturas Made en REP*                                                                                                    | YMIRED                        |                         |                |                    |                     |       |             |                             |                 |                    |             | — f                 |
|----------------------------------------------------------------------------------------------------|-------------------------------|-------------------------|----------------|--------------------|---------------------|-------|-------------|-----------------------------|-----------------|--------------------|-------------|---------------------|
| RC: BM17006205 SOFTWARE DO SOFTWARE DO SOFTWAR  | Archivo Herramientas (        | Configuración Avue      | da             |                    |                     |       |             |                             |                 |                    |             |                     |
| Bits Produce Made       Facture Made       Facture Made       Facture Made       Pacture Subcarptal       Calidar XII.         Facture Made       © Ussers/OEMDesktop/BÓVEDA FACTURAS/SOFTWAR                                                                                                    | EC: SPA1710063C9 SOFT         | WARE PAO SAS            |                |                    |                     |       |             |                             |                 |                    |             | Licencia : ISOETWAE |
| Harden Hade Haden Haden Hade  | noiliar Ben DED's Cir Frankri | n Madaa - Eastaine Mada | n ein DER's    |                    |                     |       |             |                             |                 |                    |             |                     |
| Satura Madre (PPD)       C:Users/OEM/Desktop/BÓVEDA FACTURAS/SOFTWAT                                                                                                    | NEP's SIT Facture             | a Maure Facturas Maur   | e sin ner s    |                    |                     |       |             |                             |                 |                    |             |                     |
| Factura Madre (PPD)       C:USers/OEMDesktop/BÓVEDA FACTURASSOFTWAF       ● Facturas Emitida       ● Contemplar Unicamente Método de Pago PPD       ✓ Ornitir XML Repeidos         Complemento de Pago       C:USers/OEMDesktop/BÓVEDA FACTURASSOFTWAF       ● Facturas Emitida       ● Contemplar Unicamente Método de Pago PPD       ✓ Variación       0.1       ●         Concelliar Facturas de REPs con Factura Madre Emitida en otro Period       ●       ●       ●       ●       ●       ●       ●       ●       ●       ●       ●       ●       ●       ●       ●       ●       ●       ●       ●       ●       ●       ●       ●       ●       ●       ●       ●       ●       ●       ●       ●       ●       ●       ●       ●       ●       ●       ●       ●       ●       ●       ●       ●       ●       ●       ●       ●       ●       ●       ●       ●       ●       ●       ●       ●       ●       ●       ●       ●       ●       ●       ●       ●       ●       ●       ●       ●       ●       ●       ●       ●       ●       ●       ●       ●       ●       ●       ●       ●       ●       ●       ●       ●       ●                                                                                                    |                               |                         |                | U Buscar           | en Subcarpetas      | O Fac | turas Reci  | bidas 🗌                     | Validar XML     |                    |             |                     |
| Complemento de Pago       Culvaers/OEM/DesktopibÓVEDA FACTURASISOFTWAT       Conversion de Moneida Extranjera a Pasos Maxicanos            Conciliar Facturas de REPs con Factura Madre Emitida en otro Periodo           Contemplar Voicamente Método de Pago PPD         Contemplar Notas de Crédito Relacion 01         Variación         0.1             Buscar (Enter)           Buscar (Enter)           Selecciona las carpetas           mildo           EPS           SubTotal         Pag           Totaliadado           Totaliadado           SubTotal           Pag           Sub Total           Pag           Sub Total           Descuento         Totaliadado           NA relenido           Sub Total           Descuento         Totaliadado           Sub Total           Descuento         Totaliadado           Na relenido         0         0         1500         0         1740         0         0         1500         0         1740         0         0         1517.24         0         0         0                                                                                                    | Factura Madre (PPD)           | C:\Users\O              | EM\Desktop\E   | BÓVEDA FACTU       | RAS\SOFTWAF         | • Fac | turas Emiti | idas 🧧                      | Omitir XML Repe | tidos              | _           |                     |
| Image: restrict Multiplication of the second of the second of the sec | Complemento de Pago           | C:\Users\O              | EM\Desktop\E   | BÓVEDA FACTU       |                     |       |             |                             | Conversión de N | loneda Extranjer   | a a Pesos   | s Mexicanos         |
| Conciliar Facturas de REPs con Factura Madre Emitida en otro Periodo       Conciliar Facturas de REPs con Factura Madre Emitida en otro Periodo       Conciliar Facturas de REPs con Factura Madre Emitida en otro Periodo       Conciliar Factura Madre Emitida en otro Periodo       Conciliar Factura Madre Emitida en otro Periodo <t< td=""><td>5</td><td></td><td></td><td></td><td>17</td><td>_</td><td>Importar XI</td><td></td><td>Contemplar Unic</td><td>amente Metodo</td><td>de Pago I</td><td>Variación</td></t<>                                                                                                    | 5                             |                         |                |                    | 17                  | _     | Importar XI |                             | Contemplar Unic | amente Metodo      | de Pago I   | Variación           |
| Buscar (Enter)         Image: Normal Strength         Normal Strength         Selecciona las carpetas         Mido         Tasi Ratado         SubTotal         Descuento         Tasi Ratado         Selecciona las carpetas         Mido         Selecciona las carpetas         Mido         Selecciona las carpetas         Mido         Selecciona las carpetas         Mido         Selecciona las carpetas         Mido         Selecciona las carpetas         Mido         Selecciona las carpetas         Mido         Selecciona las carpetas         Selecciona las carpetas         Mido         Selecciona las carpetas         Selecciona las carpetas         Selecciona                                                                                                    |                               | Conciliar Facturas d    | e REPs con Fac | tura Madre Emitida | a en otro Período 📗 |       |             |                             | Contemplar Nota | is de Credito Re   | lacion 01   | 0.1                 |
| Buscar (Enter)         Selecciona las carpetas         mido         IEPS<br>Tasladado<br>Cuota         SubTotal         Descuento         Tag         ISR Retenido         NA<br>Retenido         Tag         Selecciona las carpetas         mido         IEPS<br>Tasladado         SubTotal         Descuento         Tag         ISR Retenido         0.0         158         0.0         1500         0         1740         0.0         158         158         158         158         0.0         158         0.0         1500         0         1740         0.00         158         0.00         1500         0         1740         0.00         158         158         158         158         158         158         158         158         158         158         158         158         158         158         158         158         158         158         158         158         158         158         158         158         158         158         158         158         158         158         158         158         158         158         158         158         158         158         158         158         158         158         158         158         158         158         158         158         158         1                                                                                                    |                               |                         |                |                    |                     |       |             |                             |                 |                    |             |                     |
| ISR<br>Retenido         VA<br>Retenido         Tras         Selecciona las carpetas<br>donde se encuentran los<br>XML.         mido<br>a         Israladado<br>Cuota         subTotal         Descuento         Tras         ISR Retenido         ISR Retenido <th< td=""><td></td><td></td><td>Buscar (Enter</td><td>)</td><td></td><td></td><td></td><td></td><td></td><td></td><td></td><td></td></th<>                                                                                                    |                               |                         | Buscar (Enter  | )                  |                     |       |             |                             |                 |                    |             |                     |
| 0       0       90.45       donde se encuentran los       0       1996.55       0       200       NA Retenido         0       0       352       XML.       0       200       0       2552         0       0       160       -       0       0       160       0       160       0       160       0       160       0       160       0       160       0       160       0       160       0       160       0       160       0       160       0       160       0       160       0       160       0       160       0       160       0       0       160       1740       1740       1740       1740       1740       1740       1740       1740       1740       1740       1740       1740       1740       1740       1740       1740       1740       1740       1740       1740       1753.72       1740       1753.72       1753.72       1740       1740       1740       1740       1740       1740       1740       1740       1740       1740       1740       1740       1740       1740       1740       1740       1740       1740       1740       1740       1740       1740                                                                                                    | ISR<br>Retenie                | IVA<br>do Retenido      | Tras           | Seleccio           | na las carp         | etas  | enido<br>a  | IEPS<br>Trasladado<br>Cuota | SubTotal        | Descuento          | Tota<br>Pag | ISB Retenido        |
| 0       0       240       0       1500       0       1740       0.00         0       0       352       XML.       0       2200       0       2552       NA Retenido         0       0       0       160       0       0       0       1500       0       1740         0       0       160       0       0       0       0       160       0       1740         0       0       0       0       0       0       1500       0       1740         0       0       0       0       0       0       0       0       160       0       0       0       1740         0       0       0       0       0       0       0       0       1740       1740       1740       1740       1740       1740       1740       1740       1740       1740       1740       1740       1740       1740       1740       1740       1740       1740       1740       1740       1740       1740       1740       1740       1740       1740       1740       1740       1740       1740       1740       1740       1740       1740       1740       1740                                                                                                    | • 0                           | 0                       | 303.45         | donde se           | encuentra           | n los |             | 0                           | 1896.55         | 0                  | 2200        | 0.00                |
| 0       0       352       XML.       0       2200       0       2552       0.000         0       0       160       0       0       1000       0       1160       0       0       1160       0       0       1160       0       0       1740       1740       1740       1740       1740       1740       1740       1740       1740       1740       1740       1740       1740       1740       1740       1740       1740       1740       1740       1740       1740       1740       1740       1740       1740       1740       175372       0       0       1740       175372       0       0       0       175372       0       0       0       0       0       1740       0       0       0       1740       0       0       0       175372       0       0       0       0       0       0       0       0       0       0       0       0       0       0       0       0       0       0       0       0       0       0       0       0       0       0       0       0       0       0       0       0       0       0       0       0                                                                                                    | 0                             | 0                       | 240            | donac se           | circuciitiu         | 11105 |             | 0                           | 1500            | 0                  | 1740        | IVA Retenido        |
| 0       0       160       -       -       0       1000       0       1160       12060         0       0       240       0       0       0       1500       0       1740         0       0       700.69       0       0       0       4379.31       0       5000       1740         0       0       160       0       0       0       1000       0       1740         0       0       160       0       0       0       1000       0       1740         0       0       665.9       0       0       0       1000       0       1160         0       0       665.9       0       0       0       3793.1       0       4400         0       0       1517.24       0       0       0       3793.1       0       11000         0       0       121.38       0       0       0       758.62       0       880         0       0       121.38       0       0       0       758.62       0       880         0       0       121.38       0       0       0       758.62       0       8                                                                                                    | 0                             | 0                       | 352            |                    | XML.                |       |             | 0                           | 2200            | 0                  | 2552        | 0.00                |
| 0       0       240       0       0       0       1500       0       1740         0       0       700.69       0       0       0       4379.31       0       5000       0       0       0       5000       0       0       5000       0       0       0       5000       0       0       1000       0       1000       0       1000       0       1000       0       1000       0       1000       0       1000       0       1000       0       1000       0       1000       0       1000       0       1000       0       1000       0       1000       0       1000       0       1000       0       1000       1000       1000       1000       1000       0       75.372       Descuento       0.000       0.000       1000       0.000       1000       0.000       1000       0.000       1000       0.000       1000       0.000       1740       87.432       1000       0.000       1740       87.432       1000       1000       1000       1740       87.432       1000       1000       1740       87.432       1000       1000       1000       1740       87.432       1000       1000                                                                                                    | 0                             | 0                       | 160            | -                  | ~                   | -     |             | 0                           | 1000            | 0                  | 1160        | IVA 16<br>12.060    |
| 0       0       700.69       0       0       0       4379.31       0       5080       0       0.00         0       0       160       0       0       0       1000       0       1160       3793.1       0       5080       75.372         0       0       606.9       0       0       0       3793.1       0       400       75.372         0       0       605.9       0       0       0       3793.1       0       400       75.372         0       0       157.24       0       0       0       3783.1       0       400       0.00         0       0       157.24       0       0       0       3783.1       0       400       0.00       1700       87.43       87.43       175.372       2       2       2       2       2       2       2       2       2       2       2       2       2       2       2       2       2       2       2       2       2       2       2       2       2       2       2       2       2       2       2       2       2       2       2       2       2       2       2                                                                                                           | 0                             | 0                       | 240            | 0                  | 0                   | 0     |             | 0                           | 1500            | 0                  | 1740        | IVA 8               |
| 0       0       160       0       0       0       100       0       1160       75.372         0       0       669.9       0       0       0       3793.1       0       400       75.372         0       0       669.9       0       0       0       3793.1       0       400       75.372         0       0       157.24       0       0       0       3793.1       0       400       0.00         0       0       240       0       0       0       3793.1       0       400       0.00         0       0       1517.24       0       0       0       3793.1       0       400       0.00         0       0       240       0       0       0       1500       0       1700       87.432         0       0       121.38       0       0       0       758.62       0       880       65.452         0       121.38       0       0       0       758.62       0       880       65.452                                                                                                    | 0                             | 0                       | 700.69         | 0                  | 0                   | 0     |             | 0                           | 4379.31         | 0                  | 5080        | 0.00                |
| 0       0       6069       0       0       0       37931       0       440       73.372         0       0       6699       0       0       0       37931       0       440       73.372         0       0       0699       0       0       0       37931       0       440       73.372         0       0       0       1577.44       0       0       0       9482.76       0       11000       0.00         0       0       240       0       0       0       1500       0       170.4       87.432         0       0       121.38       0       0       0       758.62       0       880       87.432         0       0       121.38       0       0       0       758.62       0       880       65.452         0       0       121.38       0       0       0       758.62       0       880       65.452                                                                                                    | 0                             | 0                       | 160            | 0                  | 0                   | 0     |             | 0                           | 1000            | 0                  | 1160        | Sub Total           |
| 0       0       606.9       0       0       0       0       3/93.1       0       4400       Descente       Descente       Descent       Descente </td <td>0</td> <td>0</td> <td>606.9</td> <td>0</td> <td>0</td> <td>0</td> <td></td> <td>0</td> <td>3793.1</td> <td>0</td> <td>4400</td> <td>75,372<br/>Decements</td>                                                                                                    | 0                             | 0                       | 606.9          | 0                  | 0                   | 0     |             | 0                           | 3793.1          | 0                  | 4400        | 75,372<br>Decements |
| 0       0       15/24       0       0       0       0       942.76       0       1000         0       0       240       0       0       0       0       1500       0       1700         0       0       12138       0       0       0       758.62       0       880         0       0       121.38       0       0       0       758.62       0       880         0       0       121.38       0       0       0       758.62       0       880         5       5       5       5       5       0       880       65.452                                                                                                    | 0                             | 0                       | 606.9          | 0                  | 0                   | 0     |             | 0                           | 3/93.1          | 0                  | 4400        | 0.00                |
| 0         0         1240         0         0         0         130         0         140         87,432           0         0         121.38         0         0         0         0         758.62         0         880           0         0         121.38         0         0         0         0         758.62         0         880           0         0         121.38         0         0         0         758.62         0         880           5         0         121.38         0         0         0         0         758.62         0         880                                                                                                    | 0                             | 0                       | 240            | 0                  | 0                   | 0     |             | 0                           | 9482.76         | 0                  | 1740        | Total               |
| 0         0         121.33         0         0         0         0         0         0         0         0         0         0         0         0         0         0         0         0         0         0         0         0         0         0         0         0         0         0         0         0         0         0         0         0         0         0         0         0         0         0         0         0         0         0         0         0         0         0         0         0         0         0         0         0         0         0         0         0         0         0         0         0         0         0         0         0         0         0         0         0         0         0         0         0         0         0         0         0         0         0         0         0         0         0         0         0         0         0         0         0         0         0         0         0         0         0         0         0         0         0         0         0         0         0         0         0 <td>0</td> <td>0</td> <td>121 38</td> <td>0</td> <td>0</td> <td>0</td> <td></td> <td>0</td> <td>758.62</td> <td>0</td> <td>880</td> <td>87,432</td>                                                                                                    | 0                             | 0                       | 121 38         | 0                  | 0                   | 0     |             | 0                           | 758.62          | 0                  | 880         | 87,432              |
| 0         0         121.38         0         0         0         0         0         0         65.452                                                                                                    | 0                             | 0                       | 121.38         | 0                  | 0                   | 0     |             | 0                           | 758.62          | 0                  | 880         | Importe Pagado      |
|                                                                                                    | 0                             | 0                       | 121.38         | 0                  | 0                   | 0     |             | 0                           | 758.62          | 0                  | 880         | 65,452              |
|                                                                                                    | <u>ر</u>                      | 1                       |                | I                  |                     |       |             |                             |                 | !                  | × *         |                     |
| (26) Facturas Emitidas Conciliadas Exportar a Excel (Formato)                                                                                                    |                               | (26)                    | Facturas Emiti | idas Conciliadas   | 3                   |       |             | Exportar a                  | a Excel E       | xportar a Excel (f | Formato)    |                     |

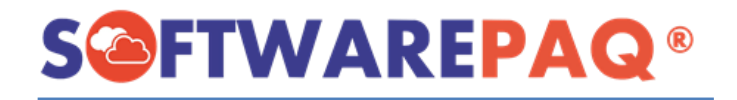

#### 6. Consultar Complementos de Pago 1.0 sin Factura Madre (Ingreso PPD). Clic en "REP's Sin Factura Madre".

En esta opción el sistema permite consultar los complementos de pago que no se encontró la factura de Ingreso en la carpeta seleccionada, para guardar el reporte Excel clic en "Exportar a Excel".

| XMLREP<br>Archivo H<br>RFC: SPA17<br>Conciliar Rep | Ierramientas Configuración Ayuda<br>10063C9 SOFTWARE PAQ SAS<br>REP's Sin Factura Madre sin<br>Facturas Madre sin | REP's                    |              | No se e<br>siguiente | ncontraron las fact | uras madre (método de pago PPD y tipo<br>de Pago, en la ruta de XML: C∖Users∖OEN | de comprob | ante I) de los<br>MITIDOS 2021 | Lice | – | ARE PAQ SAS] |
|----------------------------------------------------|----------------------------------------------------------------------------------------------------|--------------------------|--------------|----------------------|---------------------|----------------------------------------------------------------------------------|------------|--------------------------------|------|---|--------------|
|                                                    | UVID                                                                                                    | uscar (Enter)<br>Estatus | RFC Emisor   | Nombre Emisor        | RFC Receptor        | Nombre Receptor                                                                  | Usocfdi    | Fecha Emision                  | J    |   |              |
| •                                                  | 7d0c83bb-42b9-41c6-87f7-5c7349e4d8e9                                                                              |                          | SPA1710063C9 | SOFTWARE PAQ SAS     | KME051123NU0        | KOLBENSCHMIDT DE MEXICO S DE RL DE CV                                            | P01        | 2021-05-07T08:42:5             |      |   |              |
| <<br>(۱) Rep                                       | 's sin Factura Madre                                                                                              |                          |              |                      |                     |                                                                                  | Eq         | portar a Excel                 |      |   |              |
|                                                    |                                                                                                    | $\langle \rangle$        |              |                      | •                   |                                                                                  |            |                                |      |   |              |

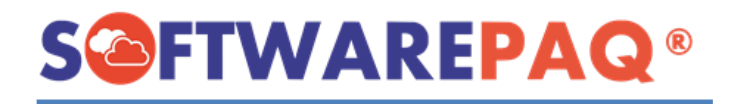

7. Consultar Facturas de Ingreso PPD con saldo/complemento pendiente.

Clic en "Facturas Madre sin REP´s". Con esta opción el sistema permite consultar las facturas de Ingreso con importe/complemento pendiente.

También permite enviar correo al receptor(cliente) o emisor(proveedor) de la factura para el seguimiento al pago y/o complemento pendiente.

\*Debe contar con Outlook en su equipo para enviar correos desde XMLREP.

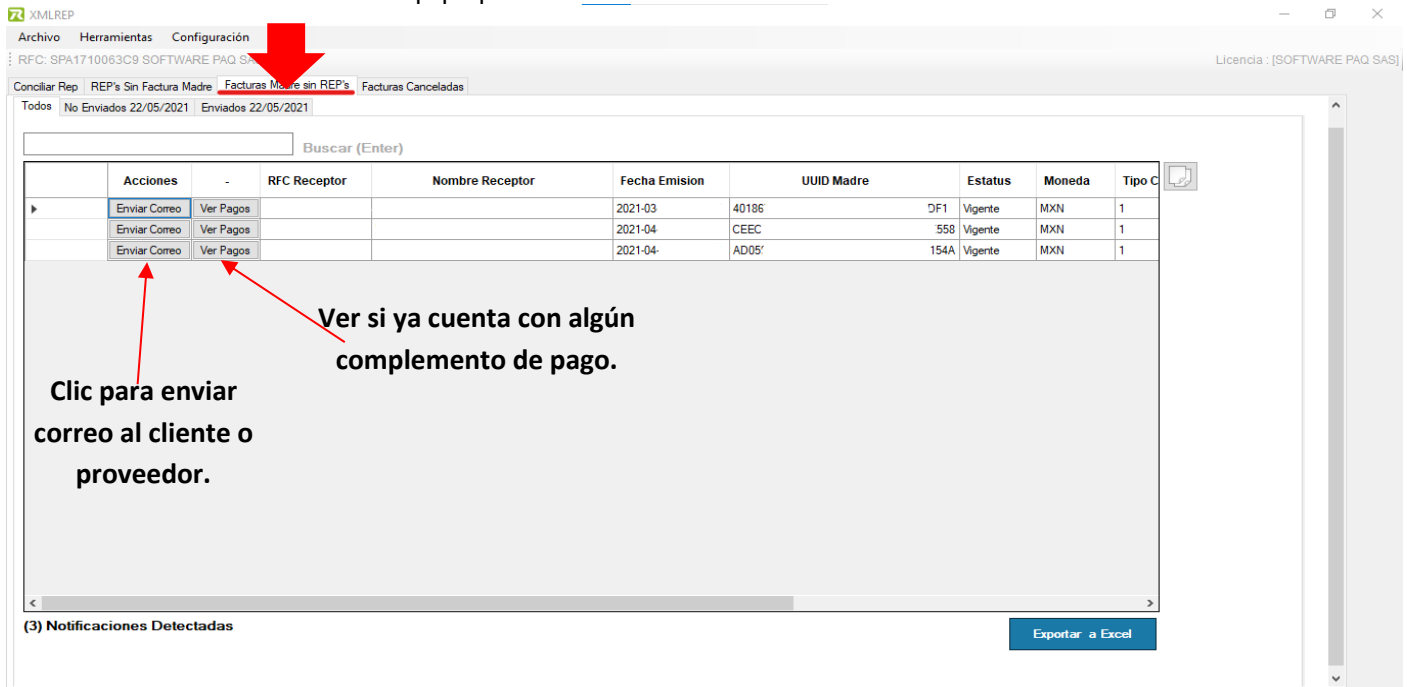

Posterior de dar clic en "Enviar Correo", ingresar el correo del cliente o proveedor y por último clic en "Enviar por Outlook".

| Archive Herramientas Configuración Ayuda<br>RFC: SPA1710063C9 SOFTWARE PAQ SAS<br>Concitar Rep. REP's Sin Factura Madre Facturas Madre sin REP's Fac<br>Todos No Enviados 22/05/2021 Enviados 22/05/2021 | Consultar a los<br>que ya se le                        |               |                                                           | Licencia : [SOFTWARE PAQ SAS |
|----------------------------------------------------------------------------------------------------|--------------------------------------------------------|---------------|-----------------------------------------------------------|------------------------------|
| Consultar a los                                                                                                    | envió correo de<br>seguimiento.                        | ha UUID Madre | Fstatus Moneda Tip<br>Cami<br>1                           | о<br>Ы                       |
| due no se le na<br>enviado correo<br>de seguimiento.                                                                                                    | Listado de Correos Enviados<br>Fecha Enviado Enviado A | 2             | 1<br>Abrir Outlook<br>Envlar por Outlook                  |                              |
|                                                                                                    |                                                        | (1)           | Enviar correo a:<br>popote@sowarepaq.com<br>Editar Correo |                              |
| <                                                                                                    |                                                        |               |                                                           | >                            |
| (3) Notificaciones Detectadas                                                                                                    |                                                        |               | Exportar a Excel                                          |                              |

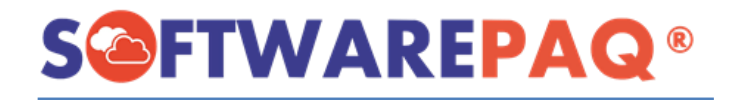

#### 8. Consultar Facturas de Ingreso PPD Canceladas.

#### Clic en "Facturas Canceladas".

Este módulo permite revisar las facturar de Ingreso PPD canceladas.

#### Para guardar el reporte clic en "Exportar a Excel".

| 🛪 XMLREP         |                                     |            |              |               |                  |                 |                  |                   |       |        |                        |              | - 6     | I X        |
|------------------|-------------------------------------|------------|--------------|---------------|------------------|-----------------|------------------|-------------------|-------|--------|------------------------|--------------|---------|------------|
| Archivo H        | erramientas Configuración Ay        | yuda       |              |               |                  |                 |                  |                   |       |        |                        |              |         |            |
| RFC: SPA17*      | 10063C9 SOFTWARE PAQ SAS            |            |              |               |                  |                 |                  |                   |       |        |                        | Licencia : [ | SOFTWAR | E PAQ SAS] |
| Conciliar Rep    | REP's Sin Factura Madre Facturas Ma | adre sin R | EP's Factura | s Canceladas  |                  |                 |                  |                   |       |        |                        |              |         |            |
|                  |                                     |            |              |               |                  |                 |                  |                   |       |        |                        |              |         |            |
|                  |                                     |            |              |               |                  |                 |                  |                   |       |        |                        |              |         |            |
|                  |                                     | Buse       | ar (Enter)   |               |                  |                 |                  |                   |       |        |                        |              |         |            |
|                  | UUID                                | -          | Estatus      | RFC<br>Emisor | Nombre<br>Emisor | RFC<br>Receptor | Fecha<br>Emision | Fecha<br>Timbrado | Folio | Serie  | Tipo De<br>Comprobante |              |         |            |
| •                | 046                                 | A86F       | Cancelado    | SPA1710063C9  | SOFTWARE PAQ SAS |                 | 2021-02          | 2021-02           | 115   | A21    | 1                      |              |         |            |
|                  |                                     |            |              |               |                  |                 |                  |                   |       |        |                        |              |         |            |
|                  |                                     |            |              |               |                  |                 |                  |                   |       |        |                        |              |         |            |
|                  |                                     |            |              |               |                  |                 |                  |                   |       |        |                        |              |         |            |
|                  |                                     |            |              |               |                  |                 |                  |                   |       |        |                        |              |         |            |
|                  |                                     |            |              |               |                  |                 |                  |                   |       |        |                        |              |         |            |
|                  |                                     |            |              |               |                  |                 |                  |                   |       |        |                        |              |         |            |
|                  |                                     |            |              |               |                  |                 |                  |                   |       |        |                        |              |         |            |
|                  |                                     |            |              |               |                  |                 |                  |                   |       |        |                        |              |         |            |
|                  |                                     |            |              |               |                  |                 |                  |                   |       |        |                        |              |         |            |
|                  |                                     |            |              |               |                  |                 |                  |                   |       |        |                        |              |         |            |
|                  |                                     |            |              |               |                  |                 |                  |                   |       |        |                        |              |         |            |
|                  |                                     |            |              |               |                  |                 |                  |                   |       |        |                        |              |         |            |
|                  |                                     |            |              |               |                  |                 |                  |                   |       |        |                        |              |         |            |
|                  |                                     |            |              |               |                  |                 |                  |                   |       |        |                        |              |         |            |
|                  |                                     |            |              |               |                  |                 |                  |                   |       |        |                        |              |         |            |
| <                |                                     |            |              |               |                  |                 |                  |                   |       | _      | ,                      |              |         |            |
| (1) Factur       | as en Estatus SAT Cancela           | do         |              |               |                  |                 |                  |                   |       | Ernort | Fred                   |              |         |            |
|                  |                                     |            |              |               |                  |                 |                  |                   |       | Expon  |                        |              |         |            |
|                  |                                     |            |              |               |                  |                 |                  |                   |       |        |                        |              |         |            |
| <<br>(1) Facture | as en Estatus SAT Cancela           | ido        |              |               |                  |                 |                  |                   |       | Export | ar a Eccel             |              |         |            |

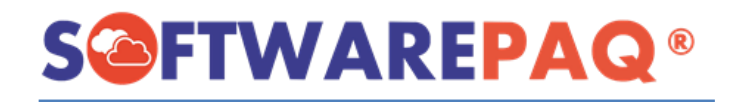

9. Organizar Complementos de Pago 1.0 por Fecha de Pago/Emisión. Ingresar al menú "Herramientas"->submenú "Organizar por XML de REPs por Fecha de Pago/Fecha de Emisión".

| XMLREP                                |                                            |                       |                      |                                  |                                | _                | ٥       | ×      |
|---------------------------------------|--------------------------------------------|-----------------------|----------------------|----------------------------------|--------------------------------|------------------|---------|--------|
| Archivo Herramientas Configu          | ración Ayuda                               |                       |                      |                                  |                                |                  |         |        |
| RFC: SPA Organizar por XML o          | e REPs por fecha de pago/Fecha de Emisión  | n                     |                      |                                  |                                | Licencia : [SOFT | WARE PA | Q SAS] |
| Conciliar Rep REP's Sin Factura Madre | Facturas Madre sin REP's Facturas Cancelad | das                   |                      |                                  |                                |                  |         |        |
| Factura Madre (PPD)                   |                                            | Buscar en Subcarpetas | O Facturas Recibidas | ☑ Validar XML<br>☑ Omitir XML Re | Contemplar Estatus SAT Vigente | ~                | ^       |        |

Seleccionar la forma en que desea ordenar, la ruta donde se encuentra los archivos XML, la ruta donde se van a guardar ordenados y dar clic en el botón "**Organizar XML**" (Marque las casillas según la información deseada).

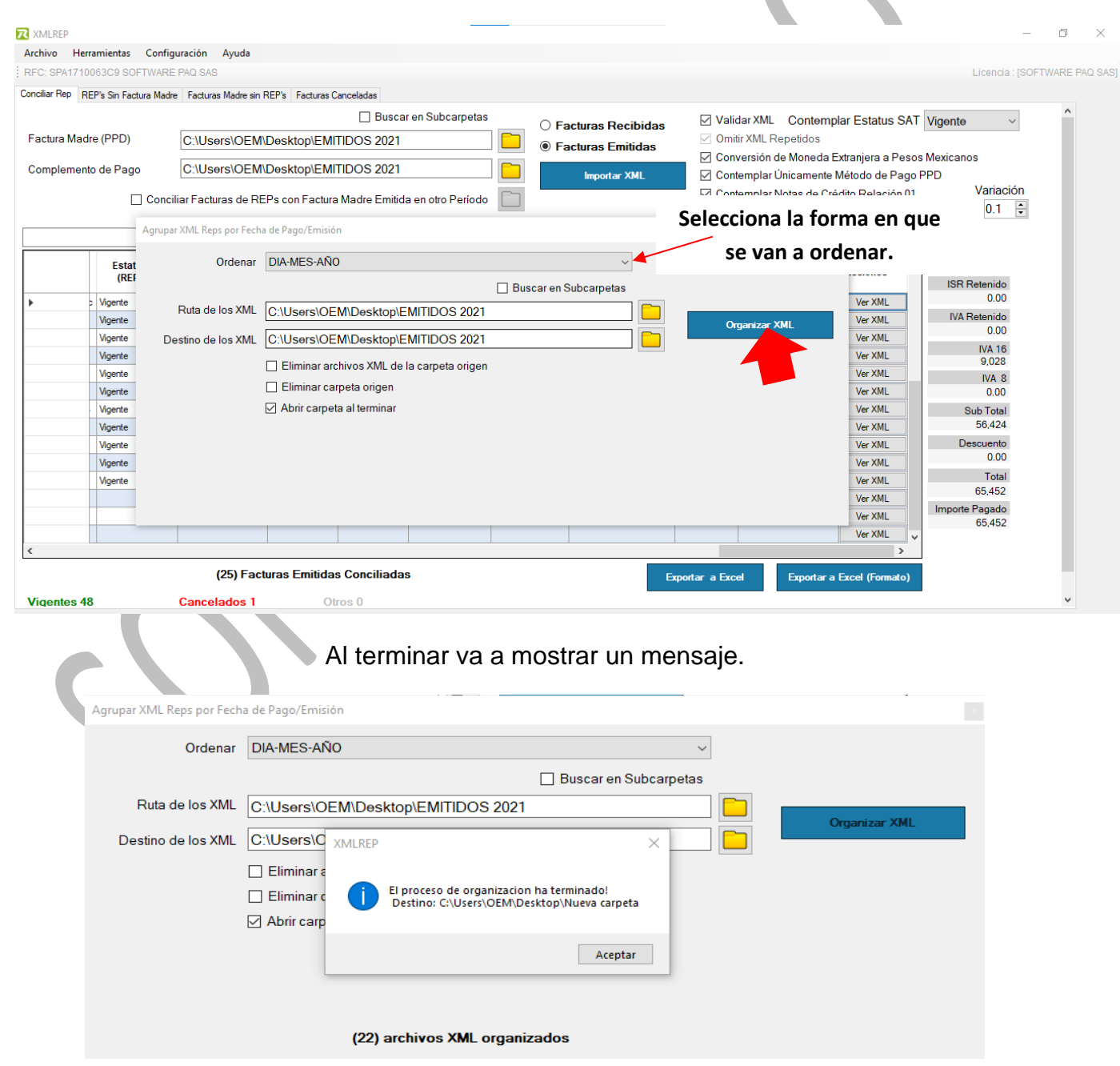

#### **10. Herramienta POP XML**

La herramienta pop se activa dando clic **en "Ver XML**" esta herramienta le brinda 3 opciones: 1.- generar el acuse del SAT, 2.-Ver el XML en formato enriquecido y 3.-Ver el PDF.

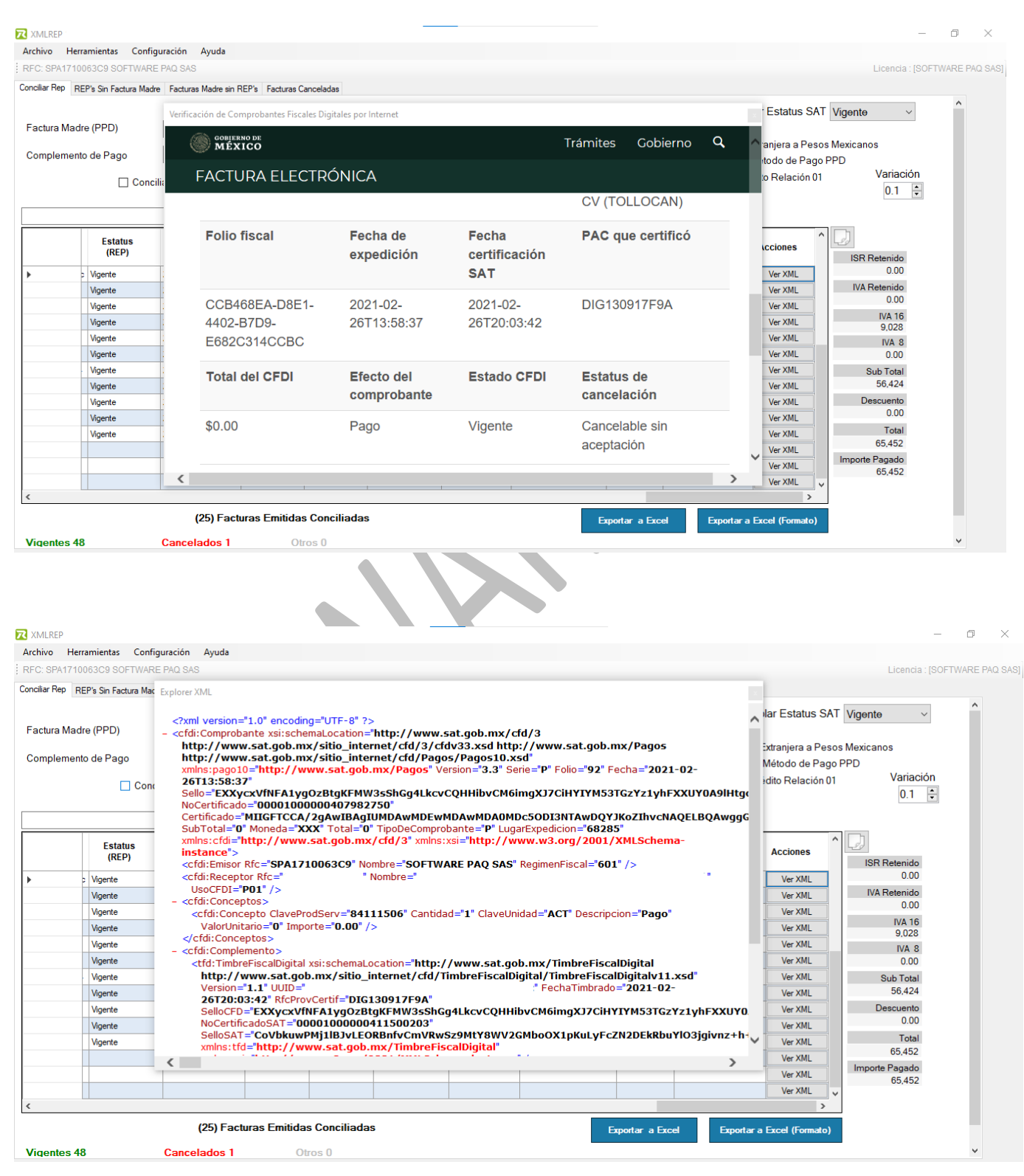

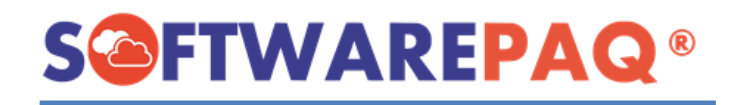

| Archivo Herr     | amientas Config                                                                                                    | uración Ay                                                                                                    | /uda                        |                                 |                                                                                                    |                                                                                                    |                                                                                                    |                                                                                                    |          |             |       |                                                                                                    |                                                             |                                                                                                    | Licencia : ISOFT                                                                                                    | VARE PAQ SAS |
|------------------|----------------------------------------------------------------------------------------------------|----------------------------------------------------------------------------------------------------|-----------------------------|---------------------------------|----------------------------------------------------------------------------------------------------|----------------------------------------------------------------------------------------------------|----------------------------------------------------------------------------------------------------|----------------------------------------------------------------------------------------------------|----------|-------------|-------|----------------------------------------------------------------------------------------------------|-------------------------------------------------------------|----------------------------------------------------------------------------------------------------|----------------------------------------------------------------------------------------------------|--------------|
| Conciliar Rep RE | P's Sin Factura Madre                                                                                                    | e Facturas Ma                                                                                                    | adre sin REP's Fact         | uras Car                        | nceladas                                                                                                    |                                                                                                    |                                                                                                    |                                                                                                    |          |             |       |                                                                                                    |                                                             |                                                                                                    |                                                                                                    |              |
| Factura Madr     | e (PPD)                                                                                                    | C:\Users                                                                                                    | \OEM\Desktop                | EMITI                           | DOS 2021                                                                                                    | en Subcarpetas                                                                                                    |                                                                                                    | ) Facturas                                                                                                    | s Reci   | bida        | S     | <b>☑ Valid</b><br>☑ Omiti                                                                                                    | lar XML Contem                                              | plar Estatus S                                                                                                    | AT Vigente ~                                                                                                    | ^            |
| Complement       | o de Pago                                                                                                    | C:\Users\                                                                                                    | \OEM\Desktop                | EMITI                           | DOS 2021                                                                                                    | .pdf - Adobe                                                                                                    | Acrobat Reade                                                                                                    | er D —                                                                                                    | ortar XI | das<br>IL   | ×     | ✓ Conv<br>✓ Cont<br>✓ Cont                                                                                                    | rersión de Moneda<br>emplar Únicamente<br>emplar Notas de C | Extranjera a Pe<br>Método de Pa<br>rédito Relación                                                                                                    | esos Mexicanos<br>go PPD<br>01 Variación                                                                                                    |              |
|                  |                                                                                                    | -                                                                                                    | Archivo Ediciór<br>Inicio H | n Ver<br>erram                  | Firmar Venta<br>nientas                                                                                                    | na Ayuda                                                                                                    | ?                                                                                                    | Inic                                                                                                    | iar se   | siór        | า     |                                                                                                    |                                                             |                                                                                                    | 0.1 😴                                                                                                    |              |
|                  | Estatus<br>(REP)                                                                                                    | Fecha<br>Emision (R                                                                                                    | □ ☆                         | ഹ                               | <b>e</b> Q                                                                                                    | 1 / 1                                                                                                    | 49% -                                                                                                    | •••                                                                                                    | 0        |             | 2     | Uso<br>CFDI<br>(REP)                                                                                                    | Tiporelacion<br>(REP)                                       | Acciones                                                                                                    | ISR Retenido                                                                                                    |              |
| >                | Vigente Vigente Vigent | 2021-02-26T<br>2021-02-26T<br>2021-02-26T<br>2021-02-26T<br>2021-03-03T<br>2021-03-30T<br>2021-03-30T<br>2021-03-30T<br>2021-03-30T<br>2021-03-30T | Constructions<br>PAGE       | URA<br>CÓNICA<br>) 1.0<br>Cant. | ESTE DOCUMENTO ES<br>DIVESTIGAL RECOM<br>DIVESTIGATION<br>STATUS<br>RECOMPTING<br>ESTATUS<br>ESTATUS<br>EST | UNA REPEBUITACON INPER           Nonlington T/Ds.           Charlington T/Ds.           Charlington T/Ds. | SA DE VICEO DE LA SERVICIÓN DE LA SERVICIÓN DE | n: P Polin: 12<br>Version CFE: 13<br>ado del 541:<br>2017-12-2017 3 61 3 62<br>2017-12-2017 3 61 3 62<br>2017-12-2017 3 62<br>2017-12-2017 3 62<br>2017-12- |          | <pre></pre> |       | 1           1           1           1           1           1           1           1           1           1           1           1           1           1           1           1           1           1           1 |                                                             | Ver XML<br>Ver XML<br>Ver XML<br>Ver XML<br>Ver XML<br>Ver XML<br>Ver XML<br>Ver XML<br>Ver XML<br>Ver XML<br>Ver XML<br>Ver XML<br>Ver XML<br>Ver XML<br>Ver XML | 0.00<br>IVA Retenido<br>0.00<br>IVA 16<br>9.028<br>IVA 8<br>0.00<br>Sub Total<br>56.424<br>Descuento<br>0.00<br>Total<br>65.452<br>Importe Pagado<br>65.452 |              |
| L                |                                                                                                    | (25                                                                                                    | 5) Facturas Em              | itidas                          | Conciliadas                                                                                                    |                                                                                                    |                                                                                                    |                                                                                                    |          |             | Expe  | ortar a Exce                                                                                                    | el Exportan                                                 | a Excel (Formato                                                                                                    | 2                                                                                                    |              |
| Manada A         |                                                                                                    |                                                                                                    |                             | 0                               | 0                                                                                                    |                                                                                                    |                                                                                                    |                                                                                                    |          |             | - Lap |                                                                                                    | Exportar                                                    |                                                                                                    |                                                                                                    |              |

Vigente

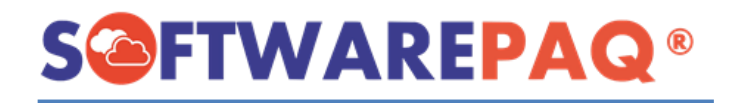

#### 11. Configuraciones adicionales de XMLREP.

XMLREP le permite configurar el logo y fondo del PDF a visualizar/guardar, la dirección del correo emisor y plantilla.

#### 11.1 Configurar Logo y Fondo PDF.

Disponible en el **menú "Configuración" ->Submenú "Configurar PDF"**, esta función permite configurar el logo y fondo del PDF a visualizar y guardar.

Selecciona la ruta del logo, posterior el color para fondo, fuente y borde, por último, clic en "Guardar Cambios" y confirmar.

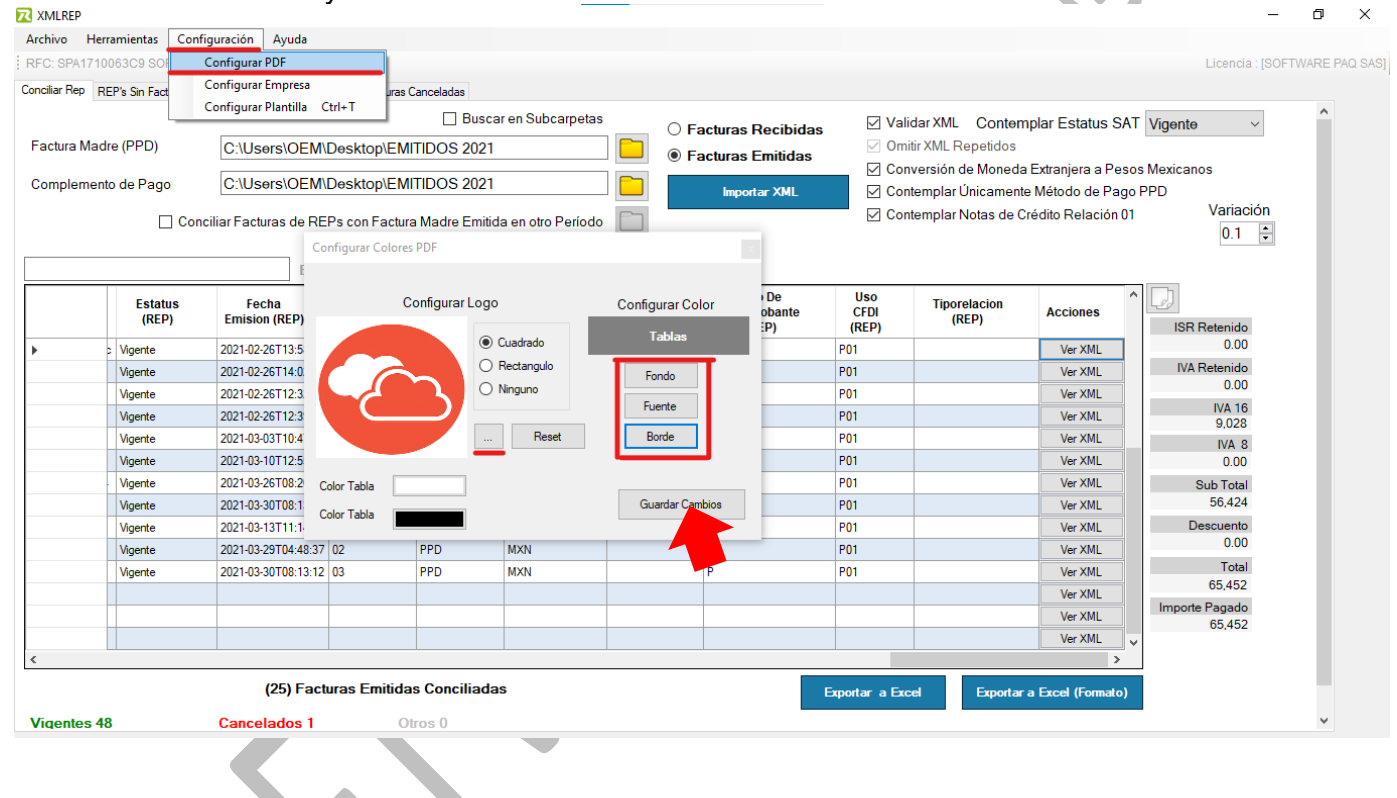

#### 11.2 Configurar correo emisor.

Para acceder dar clic en el **menú "Configuración" ->submenú "Configurar Empresa"**, en la ventana que muestra debe ingresar el correo de su empresa/emisor y clic en **"Guardar Cambios"**.

| MLREP       |                 |                        |               |                  |                           |                  |                 |                     |                                         | -                | Ċ   |
|-------------|-----------------|------------------------|---------------|------------------|---------------------------|------------------|-----------------|---------------------|-----------------------------------------|------------------|-----|
| rchivo H    | erramientas Con | figuración Ayuda       |               |                  |                           |                  |                 |                     |                                         |                  |     |
| FC: SPA171  | 0063C9 SOF      | Configurar PDF         |               |                  |                           |                  |                 |                     |                                         | Licencia : [SOFT | WAR |
| nciliar Rep | REP's Sin Fact  | Configurar Empresa     | ura           | is Canceladas    |                           |                  |                 |                     |                                         |                  |     |
|             |                 | Configurar Plantilla   | Ctrl+T        | Buse             | car en Subcarnetas        |                  |                 |                     |                                         | Theret           | 1   |
|             |                 |                        |               |                  |                           | O Facturas Recib | oidas ⊠ vai     |                     | Ipiar Estatus SA                        | vigente ~        |     |
| actura Ma   | dre (PPD)       | C:\Users\OEM           | \Desktop\El   | MITIDOS 202      |                           | Facturas Emitid  | tas ⊠ Om        | IUF XIVIL Repetidos | E traine B                              |                  |     |
| ompleme     | nto de Pago     | C:\Users\OEM           | \Desktop\El   | MITIDOS 202      | 1 🗖                       |                  |                 | iversion de Moneda  | a Extranjera a Pesi<br>o Mótodo do Dogr | os Mexicanos     |     |
|             | -               |                        |               |                  |                           | importar AM      |                 | itempiai Onicament  | e Melodo de Pago                        | Variación        |     |
|             | Cor             | nciliar Facturas de RE | EPs con Fact  | ura Madre Emit   | ida en otro Período 📃     |                  |                 | itemplar Notas de C | realio Relación o                       | 01               |     |
|             |                 |                        |               |                  |                           |                  |                 |                     |                                         | 0.1              |     |
|             |                 | Bus                    | scar (Enter)  |                  | Conformatión de Comer     |                  |                 |                     |                                         |                  |     |
|             | Estatus         | Fecha                  | Forma         | Metodo           | - Configuración de Correo |                  |                 | Tiporelacion        |                                         | <u>^</u>         |     |
|             | (REP)           | Emision (REP)          | Pago<br>(REP) | De Pago<br>(REP) | SPA1710063C9              |                  |                 | (REP)               | Acciones                                | ISB Retenido     |     |
|             | : Vigente       | 2021-02-26T13:58:37    | 7 03          | PPD              | SOFTWARE PAO              | SAS              |                 |                     | Ver XMI                                 | 0.00             |     |
|             | Vigente         | 2021 02 20714-02-00    | 0.00          | 000              | oor miner ha              | Ver XML          | IVA Retenido    |                     |                                         |                  |     |
|             | Vigente         | Ingros                 | ar al co      | rroo             | Correo de la Empres       |                  |                 |                     | Ver XML                                 | 0.00             |     |
|             | Vigente         | ingress                |               | лео              |                           |                  | Guardas Cambias |                     | Ver XML                                 | IVA 16           |     |
|             | Vigente         | correspo               | ondien        | te a la          | incericias@softwarepaq.c  |                  | Guardar Cambios |                     | Ver XML                                 | 9,028            |     |
|             | Vigente         | concopt                | onaich        |                  |                           |                  |                 |                     | Ver XML                                 | 0.00             |     |
|             | Vigente         | empr                   | resa /R       | FC.              | MXN                       | P                |                 |                     | Ver XML                                 | Sub Total        |     |
|             | Vigente         | 2021-03-30108:13:12    | 2 03          | rru              | MXN                       | Р                | P01             |                     | Ver XML                                 | 56,424           |     |
|             | Vigente         | 2021-03-13T11:14:22    | 2 03          | PPD              | MXN                       | Р                | P01             |                     | Ver XML                                 | Descuento        |     |
|             | Vigente         | 2021-03-29T04:48:37    | 7 02          | PPD              | MXN                       | Р                | P01             |                     | Ver XML                                 | 0.00             |     |
|             | Vigente         | 2021-03-30T08:13:12    | 2 03          | PPD              | MXN                       | Р                | P01             |                     | Ver XML                                 | Total            |     |
|             |                 |                        |               |                  |                           |                  |                 |                     | Ver XML                                 | 65,452           |     |
|             |                 |                        |               |                  |                           |                  |                 |                     | Ver XML                                 | 65.452           |     |
|             |                 |                        |               |                  |                           |                  |                 |                     | Ver XML                                 | ~                |     |
|             |                 |                        |               |                  |                           |                  |                 |                     | >                                       |                  |     |
|             |                 | (25) Fact              | turas Emitic  | las Conciliad    | as                        |                  | Exportar a Ex   | el Exportar         | a Excel (Formato)                       |                  |     |
|             |                 |                        |               |                  |                           |                  |                 | Сарона              |                                         |                  |     |
| /igentes 4  | 48              | Cancelados 1           |               | Otros 0          |                           |                  |                 |                     |                                         |                  | ~   |

#### 11.3 Configurar Plantilla para el correo.

Para acceder se debe dar clic en el menú "Configuración" ->submenú "Configurar Plantilla", en la ventana que muestra debe ingresar los datos que requiere en el correo a enviar para seguimiento al pago o complemento de pago. Por último, clic en "Editar Plantilla".

| XMLREP                       |                    |                  |                                                             |                                                                   |                            |                  | -                | o ×          |
|------------------------------|--------------------|------------------|-------------------------------------------------------------|-------------------------------------------------------------------|----------------------------|------------------|------------------|--------------|
| Archivo Herramientas C       | Configuración Ayu  | da               |                                                             |                                                                   |                            |                  |                  |              |
| RFC: SPA1710063C9 SOF        | Configurar PDF     |                  |                                                             |                                                                   |                            |                  | Licencia : [SOFT | WARE PAQ SAS |
| Conciliar Rep REP's Sin Fact | Configurar Empre   | esa              | uras Canceladas                                             |                                                                   |                            |                  |                  |              |
| _                            | Configurar Plantil | illa Ctrl+T      | Buscar en Subcarpetas                                       | O Fasture Desibidas                                               | Validar XML Contempl       | ar Estatus SAT   | Vigente ~        | ^            |
| Factura Madre (PPD)          | C:\Users\O         | DEM\Deskt        | top\EMITIDOS 2021                                           | <ul> <li>Facturas Recibidas</li> <li>Eacturas Emitidas</li> </ul> | Omitir XML Repetidos       |                  |                  |              |
|                              | 0.111-0.10         |                  |                                                             |                                                                   | 🗹 Conversión de Moneda Ex  | tranjera a Pesos | Mexicanos        |              |
| Complemento de Pago          | C:\Users\U         | JEMI\Deskt       |                                                             | Importar XML                                                      | 🗹 Contemplar Únicamente N  | létodo de Pago F | PPD              |              |
|                              | Conciliar Factu    |                  | ~                                                           |                                                                   | 🖂 Contomplar Notae do Crós | lito Relación 01 | Variación        |              |
|                              | Conf               | figuración de    | Plantilla                                                   |                                                                   |                            |                  | 0.1 ≑            |              |
|                              | Plant              | lla para Cliente | Plantilla para Proveedores                                  |                                                                   |                            |                  |                  |              |
|                              | /                  |                  |                                                             |                                                                   |                            |                  |                  |              |
| Conf                         | igurar nla         | ntilla           | Pendiente de Pago                                           |                                                                   | las empresas registradas   | Acciones         | 20               |              |
|                              | Barar pra          |                  |                                                             |                                                                   | Valores Predeterminados    |                  | ISR Retenido     |              |
| ► Di                         | ara cliente        | es.              | Configurar plantilla                                        | vor de bacer los trámites                                         |                            | Ver XML          | 0.00             |              |
|                              |                    |                  |                                                             |                                                                   |                            | Ver XML          | IVA Retenido     |              |
| Vigente                      | 2021-02-           |                  | para proveedores.                                           |                                                                   |                            | Ver XML          | 0.00             |              |
| Vigente                      | 2021-02-           |                  |                                                             |                                                                   |                            | Ver XML          | 9,028            |              |
| Vigente                      | 2021-03-           |                  |                                                             |                                                                   |                            | Ver XML          | IVA 8            |              |
| Vigente                      | 2021-03-           | #1               | INFORMACIÓN DE LA FACTURA MADRE                             |                                                                   |                            | Ver XML          | 0.00             |              |
| Vigente                      | 2021-03-           | Texto2           | or lo que amablemente solicitamos envíe el comprobante de r | pago al correo #COBREO-EMPRESA.                                   |                            | Ver XML          | Sub Total        |              |
| Vigente                      | 2021-03-           | D                | e antemano agradezco, la atención presente.                 |                                                                   |                            | Ver XML          | 56,424           |              |
| Vigente                      | 2021-03-           | s                | aludos Cordiales                                            |                                                                   |                            | Ver XML          | Descuento        |              |
| Vigente                      | 2021-03-           | A                | tentamente                                                  |                                                                   |                            | Ver XML          | 0.00             |              |
| Vigente                      | 2021-03-           | #                | NOMBRE-EMPRESA                                              |                                                                   |                            | Ver XML          | 65.452           |              |
|                              |                    |                  |                                                             |                                                                   | Editar Plantilla           | Ver XML          | Importe Pagado   |              |
|                              |                    | I                |                                                             |                                                                   |                            | Ver XML          | 65,452           |              |
|                              |                    |                  |                                                             |                                                                   |                            | Ver XML 🗸        |                  |              |
| <                            |                    |                  |                                                             | -                                                                 |                            | >                |                  |              |
|                              | (25)               | Facturas E       | Emitidas Conciliadas                                        | Expor                                                             | tar a Excel Exportar a E   | Excel (Formato)  |                  |              |
| Vigentes 48                  | Cancelado          | s 1              | Otros 0                                                     |                                                                   |                            |                  |                  | ~            |

#### 12. Cambiar RFC.

Para cambiar de contribuyente (RFC) sin cerrar el programa y tener que volverlo a abrir, solo dar clic en el **menú** "**Archivo**"->**Submenú** "**Cambiar Usuario**", seleccionar o ingresar el RFC a trabajar.

| XMLREP                    |                 |               |                        |                            |                    |                         |                                 |                      |                                            |                                   |                | _             | σ×            |
|---------------------------|-----------------|---------------|------------------------|----------------------------|--------------------|-------------------------|---------------------------------|----------------------|--------------------------------------------|-----------------------------------|----------------|---------------|---------------|
| Archivo Herramientas Co   | nfiguración     | Ayuda         |                        |                            |                    |                         |                                 |                      |                                            |                                   |                |               |               |
| Cambiar de Usuario        | Ctrl+U          |               |                        |                            |                    |                         |                                 |                      |                                            |                                   | Lice           | ncia : [SOFT\ | VARE PAQ SAS] |
| Cambiar Modo Carpetas     | Ctrl+M          | Madre sin R   | EP's Facturas (        | anceladas                  |                    |                         |                                 |                      |                                            |                                   |                |               |               |
| Salir                     | Ctrl+Y          |               |                        | Busca                      | ar en Subcarpetas  | 0                       | Fasturas Dasibidas              | 🗹 Va                 | lidar XML Conterr                          | nplar Estatus S                   | SAT Vigente    | $\sim$        | ^             |
| Factura Madre (PPD)       | C:\Use          | s\OEM\E       | )<br>esktop\EMI        | TIDOS 2021                 |                    |                         | Facturas Recibidas              | 🗹 Or                 | nitir XML Repetidos                        |                                   |                |               |               |
| Complemento de Pago       | C:\Use          | ors\OEM\E     | )esktop\EM             | TIDOS 2021                 |                    |                         | Importar XMI                    |                      | nversión de Moneda                         | Extranjera a Pe                   | esos Mexicanos |               |               |
|                           |                 |               |                        | Made Faile                 | la sa sta Daría da |                         |                                 |                      | ntemplar Notas de C                        | rédito Relación                   | 01 Vai         | iación        |               |
|                           | onciliar Factu  | ras de REF    | 's con Factura         | Madre Emitic               | la en otro Periodo |                         |                                 |                      |                                            |                                   | 0              | .1 부          |               |
|                           |                 | Busc          | ar (Enter)             |                            |                    |                         |                                 |                      |                                            |                                   |                |               |               |
| Estatus<br>(REP)          | Fec<br>Emisior  | ha<br>I (REP) | Forma<br>Pago<br>(REP) | Metodo<br>De Pago<br>(REP) | Moneda<br>(REP)    | Tipo<br>Cambio<br>(REP) | Tipo De<br>Comprobante<br>(REP) | Uso<br>CFDI<br>(REP) | Tiporelacion<br>(REP)                      | Acciones                          | 1 ISR Reter    | ido           |               |
| 13. Salir de Solo debe da | XMLF<br>ar clic | REP.<br>en e  | l men                  | ú "Ar                      | chivo"-            | >Sub                    | menú "Sal                       | ir".                 |                                            |                                   |                |               |               |
| XMLREP                    |                 |               |                        |                            |                    |                         |                                 |                      |                                            |                                   |                | -             | ð X           |
| Archivo Herramientas Co   | nfiguración     | Ayuda         |                        |                            |                    |                         |                                 |                      |                                            |                                   |                |               |               |
| Cambiar de Usuario        | Ctrl+U          |               |                        |                            |                    |                         |                                 |                      |                                            |                                   | Lice           | ncia : [SOFT\ | VARE PAQ SAS] |
| Cambiar Modo Carpetas     | Ctrl+M          | Madre sin R   | EP's Facturas (        | anceladas                  |                    |                         |                                 |                      |                                            |                                   |                |               |               |
| Salir                     | Ctrl+Y          |               |                        | Busca                      | ar en Subcarpetas  | 0                       | Facturas Recibidas              | 🗹 Va                 | lidar XML Conterr                          | nplar Estatus S                   | SAT Vigente    | $\sim$        | ^             |
| Factura Madre (PPD)       | C:\Use          | ors\OEM\E     | )esktop\EMI            | TIDOS 2021                 |                    |                         | Facturas Emitidas               | 🗹 Or                 | nitir XML Repetidos                        |                                   |                |               |               |
| Complemento de Pago       | C:\Use          | ors\OEM\E     | )esktop\EM             | TIDOS 2021                 |                    |                         |                                 |                      | nversión de Moneda                         | Extranjera a Pe                   | esos Mexicanos |               |               |
|                           | onciliar Factu  | ras de REF    | s con Factura          | Madre Emitid               | la en otro Período |                         | Importar XML                    |                      | ntemplar Unicamente<br>ntemplar Notas de C | e Metodo de Pa<br>rédito Relación | 01 Vai         | iación        |               |
|                           |                 |               |                        |                            |                    |                         |                                 |                      |                                            |                                   | 0              | .1 🖶          |               |
|                           |                 | Busc          | ar (Enter)             |                            |                    |                         |                                 |                      |                                            |                                   |                |               |               |
| Estatus<br>(REP)          | Fec<br>Emisior  | ha<br>I (REP) | Forma<br>Pago<br>(REP) | Metodo<br>De Pago<br>(REP) | Moneda<br>(REP)    | Tipo<br>Cambio<br>(REP) | Tipo De<br>Comprobante<br>(REP) | Uso<br>CFDI<br>(REP) | Tiporelacion<br>(REP)                      | Acciones                          | 1SR Reter      | ido           |               |
|                           |                 |               |                        |                            |                    |                         |                                 |                      |                                            |                                   |                |               |               |

Para solicitar una mejora al software puede escribirnos al correo: soporte@softwarepaq.com